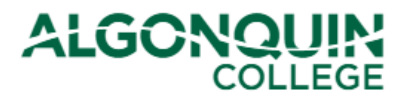

### Viewing Your Timetable

View your timetable, course outlines, and important dates on the Algonquin College Student Information System, otherwise known as <u>ACSIS</u>.

#### **STEP 1**

Log in to <u>ACSIS</u>, using your student number.

| Student Number:<br>e.g.: 012345678<br>Next                                                                                                    | Your student number must not contain any space<br>or hyphens and must be in the form <b>012345678</b><br>and is located on your Student Card. |
|----------------------------------------------------------------------------------------------------|----------------------------------------------------------------------------------------------------|
| Problems logging in? Read our <u>login FAQ</u>                                                                                                    | ALGONOUIS                                                                                                    |
| Algonquin College considers all of your information<br>personal and private. All information within this system is<br>kept secure to ensure your privacy. |                                                                                                    |

#### **STEP 2**

#### Select View TimeTable under Courses.

| COU          | RSES                          |
|--------------|-------------------------------|
| View         | TimeTable                     |
| View         | Grades                        |
| Gen.         | Ed. or Program Electives      |
| Drop         | /Add/Transfer                 |
| Tran<br>Prog | script and Program<br>ression |
| Tran         | sfer Of Credit/Exemption      |
| Cour         | se Eval                       |

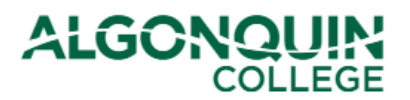

#### **STEP 3**

Select the term you would like to display or print.

You will see a list of all of the courses you are registered into for the selected term, important dates such as Start and End course dates, the Academic Penalty Withdrawal deadline, and your program's Refund Date. Additionally, you can view or download the course outline.

| Studen<br>1-123 A<br>City, Pr<br>Country             | t Nu<br>ny :<br>ovir<br>y | mber: 123-456-789<br>Street<br>nce, Postal Code                                                                                                    | Print 7                                                  | Select 1                                                 | Print Course Inf                                         | 2019<br>formation    |
|------------------------------------------------------|---------------------------|----------------------------------------------------------------------------------------------------|----------------------------------------------------------|----------------------------------------------------------|----------------------------------------------------------|----------------------|
| ROGRAMS<br>empeter Prog<br>Term: W<br>Load: Fit      | inter<br>II Tin           | rr (0335X)<br>2019 (07-Jan-2019 to 27-Apr-2019)<br>ne Group: 1 Level: 1 Student Success Speciale                                                                                         | st Financ                                                | cial Aid Office                                          | rs                                                       |                      |
| OURSES                                               | SEC                       | TITLE                                                                                                    | START                                                    | END                                                      | ACADEMIC<br>PENALTY<br>WITHDRAWAL                        | COURS                |
| CST8215                                              | 310                       | Database<br>Professor(s):                                                                                                    | 07-Jan-2019                                              | 27-Apr-2019                                              | 21-Mar-2019                                              | B                    |
|                                                      | 244                       | Database                                                                                                    | 07-Jan-2019                                              | 27-Apr-2019                                              | 21-Mar-2019                                              | 2                    |
| ST8215                                               | 311                       | Professor(s):                                                                                                    |                                                          |                                                          |                                                          |                      |
| ST8215                                               | 310                       | Professor(s):<br>Web Programming<br>Professor(s)                                                                                                    | 07-Jan-2019                                              | 27-Apr-2019                                              | 21-Mar-2019                                              | 70                   |
| ST8215<br>ST8285<br>ST8285                           | 310<br>311                | Professor(s):<br>Web Programming<br>Professor(s)<br>Web Programming<br>Professor(s):                                                                                                    | 07-Jan-2019<br>07-Jan-2019                               | 27-Apr-2019<br>27-Apr-2019                               | 21-Mar-2019<br>21-Mar-2019                               | 19<br>19             |
| :ST8215<br>:ST8285<br>:ST8285<br>:ST8285             | 310<br>311<br>311<br>302  | Professor(s):<br>Web Programming<br>Professor(s)<br>Web Programming<br>Professor(s):<br>Achieving Success in Changing Environments<br>Professor(s):                                      | 07-Jan-2019<br>07-Jan-2019<br>07-Jan-2019                | 27-Apr-2019<br>27-Apr-2019<br>27-Apr-2019                | 21-Mar-2019<br>21-Mar-2019<br>21-Mar-2019                | छ<br>छ<br>छ          |
| CST8215<br>CST8285<br>CST8285<br>CST8300<br>ENL1813T | 310<br>311<br>302<br>011  | Professor(s):<br>Web Programming<br>Professor(s)<br>Web Programming<br>Professor(s):<br>Achieving Success in Changing Environments<br>Professor(s):<br>Communications I<br>Professor(s): | 07-Jan-2019<br>07-Jan-2019<br>07-Jan-2019<br>07-Jan-2019 | 27-Apr-2019<br>27-Apr-2019<br>27-Apr-2019<br>27-Apr-2019 | 21-Mar-2019<br>21-Mar-2019<br>21-Mar-2019<br>21-Mar-2019 | 13<br>13<br>13<br>13 |

Find out who your Student Success Specialist or Financial Aid Officer is by clicking on the links.

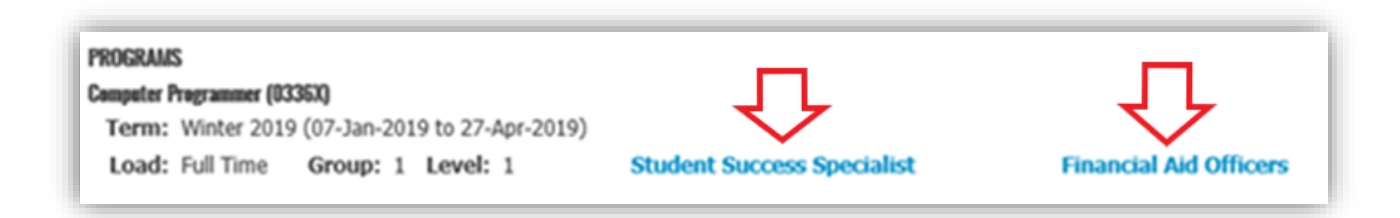

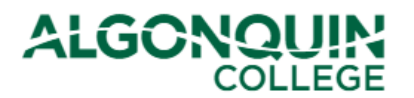

#### **STEP 4**

Below your courses, you will see your Weekly Grid Timetable. The Week View is the default view. You can choose Month or Term views from the drop down list.

Note: Room number WC346 reads as **W** for Woodroffe/Ottawa Campus, **C** for building, and **346** for room number.

Week View:

| ETAB | LE SEPTEMBER 02 TO                          | SEPTEMBER 08                             |                                     | • Need | neip with your timetable    | Week View *                                    | RTP Export to RT |
|------|---------------------------------------------|------------------------------------------|-------------------------------------|--------|-----------------------------|------------------------------------------------|------------------|
| )))  | today - Sep                                 | tember 02 - Septe                        | mber 08                             |        |                             |                                                | 7                |
|      | MON 02                                      | TUE 03                                   | WED 04                              | THU 05 | FRI 06                      | SAT 07                                         | SUN 08           |
| 7:00 | Labour Day<br>07:00-22:00<br>College Closed |                                          |                                     |        |                             |                                                |                  |
| 8:00 |                                             | AC DAY 1<br>08:00-22:00<br>Special Event |                                     |        |                             |                                                |                  |
| 00:  |                                             | Approximate Table                        |                                     |        |                             |                                                |                  |
| 0:00 |                                             |                                          |                                     |        |                             |                                                |                  |
| 1:00 |                                             |                                          |                                     |        |                             |                                                |                  |
| 2:00 |                                             |                                          |                                     |        |                             |                                                |                  |
| 3:00 |                                             |                                          | CST2355 300<br>13:00-14:00<br>WT119 |        |                             |                                                |                  |
| 4:00 |                                             |                                          | 000004.004                          |        |                             |                                                |                  |
| 5:00 |                                             |                                          | 14:30-16:30<br>WB421<br>Lab         |        | C ST8284 300<br>15:00-17:00 | Legend:                                        |                  |
| 6:00 |                                             |                                          |                                     |        | WC346<br>Theory             | W for Woodro<br>C for Building<br>346 for Room | ffe Campus       |
| 7:00 |                                             |                                          |                                     |        |                             |                                                |                  |
| 8:00 |                                             |                                          |                                     |        |                             |                                                |                  |
| 9:00 |                                             |                                          |                                     |        |                             |                                                |                  |
| 0:00 |                                             |                                          |                                     |        |                             |                                                |                  |
| 1:00 |                                             |                                          |                                     |        |                             |                                                |                  |

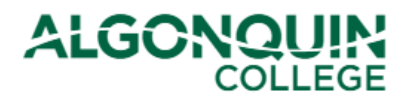

#### Month View:

| TIMETABLE FEBRUARY                   | 2019          |                                      | ۱ 💔                                  | Need help with your time             | table ? | Month View* | RTF Export to RTF |
|--------------------------------------|---------------|--------------------------------------|--------------------------------------|--------------------------------------|---------|-------------|-------------------|
| 🕙 🕑 today 👻                          | February 2019 |                                      |                                      |                                      |         |             |                   |
| Mon                                  | Tue           | Wed                                  | Thu                                  | Fri                                  |         | Sat         | Sun               |
| 28                                   | 29            | 30                                   | 31                                   | 01 Feb                               | 2       |             | 3                 |
| CST8215 310<br>10:00-12:00<br>WT130  |               | MAT8001C 010<br>08:00-10:00<br>WH216 | CST8285 310<br>15:30-16:30<br>WC346  | C ST8215 311<br>14:00-16:00<br>WB110 |         |             |                   |
| ENL1813T 011<br>12:00-13:00<br>WP201 |               | ENL1813T 011<br>15:00-17:00<br>WT312 |                                      | MAT8001C 010<br>16:00-18:00<br>WH214 |         |             |                   |
| C ST8300 302<br>16:00-18:00<br>WP201 |               | C ST8285 311<br>19:30-21:30<br>CA202 |                                      |                                      |         |             |                   |
| 4                                    | 5             | 6                                    | 7                                    | 8                                    | 9       |             | 10                |
| C ST8215 310<br>10:00-12:00<br>WT130 |               | MAT8001C 010<br>08:00-10:00<br>WH216 | CST8285 310<br>15:30-16:30<br>WC346  | CST8215 311<br>14:00-16:00<br>WB110  |         |             |                   |
| ENL1813T 011<br>12:00-13:00<br>WP201 |               | ENL1813T 011<br>15:00-17:00<br>WT312 |                                      | MAT8001C 010<br>16:00-18:00<br>WH214 |         |             |                   |
| C ST8300 302<br>16:00-18:00<br>WP201 |               | CST8285 311<br>19:30-21:30<br>CA202  |                                      |                                      |         |             |                   |
| 11                                   | 12            | 13                                   | 14                                   | 15                                   | 16      |             | 17                |
| C ST8215 310<br>10:00-12:00<br>WT130 |               | MAT8001C 010<br>08:00-10:00<br>WH216 | CST8285 310<br>15:30-16:30<br>WC346  | C ST8215 311<br>14:00-16:00<br>WB110 |         |             |                   |
| ENL1813T 011<br>12:00-13:00<br>WP201 |               | ENL1813T 011<br>15:00-17:00<br>WT312 |                                      | MAT8001C 010<br>16:00-18:00<br>WH214 |         |             |                   |
| C ST8300 302<br>16:00-18:00<br>WP201 |               | C ST8285 311<br>19:30-21:30<br>CA202 |                                      |                                      |         |             |                   |
| 18                                   | 19            | 20                                   | 21                                   | 22                                   | 23      |             | 24                |
| Mid-Term Break<br>07:00-22:00        |               |                                      |                                      |                                      |         |             |                   |
| 07:00-22:00<br>College Closed        |               |                                      |                                      |                                      |         |             |                   |
| 25                                   | 26            | 27                                   | 28                                   | 01 Mar                               | 2       |             | 3                 |
| C ST8215 310<br>10:00-12:00<br>WT130 |               | MAT8001C 010<br>08:00-10:00<br>WH216 | C\$T8285 310<br>15:30-16:30<br>WC346 | C ST8215 311<br>14:00-16:00<br>WB110 |         |             |                   |
| ENL1813T 011<br>12:00-13:00<br>WP201 |               | ENL1813T 011<br>15:00-17:00<br>WT312 |                                      | MAT8001C 010<br>16:00-18:00<br>WH214 |         |             |                   |
| C ST8300 302<br>16:00-18:00<br>WP201 |               | CST8285 311<br>19:30-21:30<br>CA202  |                                      |                                      |         |             |                   |

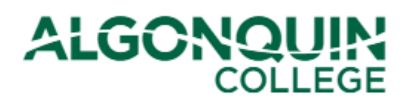

### Registrar's Office & Financial Aid

#### Term View:

| TIMET | ABLE                          |             | Need help with your timetable ? | Term View  Term View |
|-------|-------------------------------|-------------|---------------------------------|----------------------------------------------------------------------------------------------------|
| Day   | Start End Loc Room(s)         | Start Date  | End Date                        | Academic Penalty<br>Withdrawal Date                                                                                                    |
| Mon   | 10:00 12:00 WO WT130          | 07-Jan-2019 | 15-Apr-2019                     | 21-Mar-2019                                                                                                    |
|       | Course: CST8215               | Sect: 310   | Delivery: Theory                |                                                                                                    |
|       |                               |             | Prof: Saifuddin Terai           |                                                                                                    |
| Mon   | 12:00 13:00 WO WP201          | 07-Jan-2019 | 22-Apr-2019                     | 21-Mar-2019                                                                                                    |
|       | Course: ENL1813T              | Sect: 011   | Delivery: Theory                |                                                                                                    |
|       |                               |             | Prof: Leann Nicholson           |                                                                                                    |
| Mon   | 16:00 18:00 WO WP201          | 07-Jan-2019 | 22-Apr-2019                     | 21-Mar-2019                                                                                                    |
|       | Course: CST8300               | Sect: 302   | Delivery: Theory                |                                                                                                    |
|       |                               |             | Prof: Liz Hagemeyer             |                                                                                                    |
| Wed   | 1 08:00 10:00 WO WH216        | 09-Jan-2019 | 24-Apr-2019                     | 21-Mar-2019                                                                                                    |
|       | Course: MAT8001C              | Sect: 010   | Delivery: Theory                |                                                                                                    |
|       |                               |             | Prof: Mohammed Mostefa          |                                                                                                    |
| Wed   | 115:00 17:00 WO WT312         | 09-Jan-2019 | 24-Apr-2019                     | 21-Mar-2019                                                                                                    |
|       | Course: ENL1813T              | Sect: 011   | Delivery: Theory                |                                                                                                    |
|       |                               |             | Prof: Leann Nicholson           |                                                                                                    |
| Wed   | 19:30 21:30 WO CA202          | 09-Jan-2019 | 17-Apr-2019                     | 21-Mar-2019                                                                                                    |
|       | Course: CST8285               | Sect: 311   | Delivery: Lab                   |                                                                                                    |
|       |                               |             | Prof: Alemeseged Legesse        |                                                                                                    |
| Thu   | 15:30 16:30 WO WC346          | 10-Jan-2019 | 18-Apr-2019                     | 21-Mar-2019                                                                                                    |
|       | Course: CST8285               | Sect: 310   | Delivery: Theory                |                                                                                                    |
|       |                               |             | Prof: Alemeseged Legesse        |                                                                                                    |
| Fri   | 14:00 16:00 WO WB110          | 11-Jan-2019 | 19-Apr-2019                     | 21-Mar-2019                                                                                                    |
|       | Course: CST8215               | Sect: 311   | Delivery: Lab                   |                                                                                                    |
|       |                               |             | Prof: Saifuddin Terai           |                                                                                                    |
| Fri   | 16:00 18:00 WO WH214          | 11-Jan-2019 | 26-Apr-2019                     | 21-Mar-2019                                                                                                    |
|       | Course: MAT8001C              | Sect: 010   | Delivery: Theory                |                                                                                                    |
|       |                               |             | Prof: Mohammed Mostefa          |                                                                                                    |
| Fri   | 08:00 10:00 WO WP303<br>WP306 | 26-Apr-2019 | 26-Apr-2019                     | 21-Mar-2019                                                                                                    |
|       | Course: CST8215               | Sect: 310   | Delivery: Final Assessment      |                                                                                                    |
|       |                               |             | Prof: Saifuddin Terai           |                                                                                                    |
| Fri   | 10:30 12:30 WO WA120          | 26-Apr-2019 | 26-Apr-2019                     | 21-Mar-2019                                                                                                    |
|       | Course: CST8285               | Sect: 310   | Delivery: Final Assessment      |                                                                                                    |
|       |                               |             | Prof: Alemeseged Legesse        |                                                                                                    |
|       |                               |             |                                 |                                                                                                    |

If you need help with your time table, click Need help with your timetable?

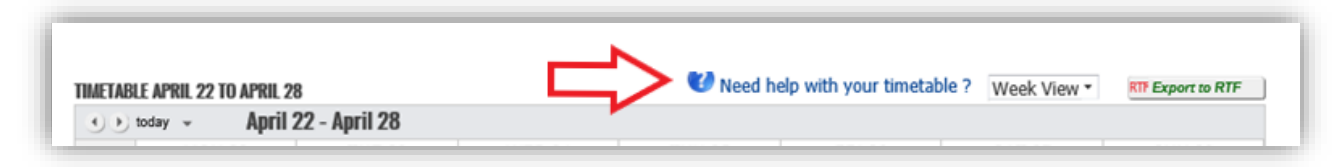

...and then select the area you need assistance with.

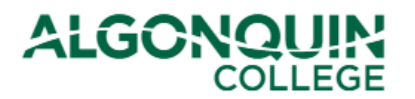

| MET/    | ABLE JULY      | Y 18 TO JU  | LY 24   |               |        | Month View |        |
|---------|----------------|-------------|---------|---------------|--------|------------|--------|
| 0.01    | - ysbo         | July 18 - J | luly 24 |               |        |            |        |
| 07:00   | MON 18         | TUE 19      | WED 20  | THU 21        | FR1 22 | SAT 23     | SUN 24 |
| 08:00   |                |             |         |               |        |            |        |
| 09:00   |                |             |         |               |        |            |        |
| UPCOMIN | G AND ONLINE / | ACTIVITIES  |         |               |        |            |        |
| SL5916  | - 020          |             |         | Jun 27 to Aug | 19     |            | Online |
| SL5917  | - 020          |             |         | Jun 27 to Aug | 19     |            | Online |

### **STEP 5**

You can also view Upcoming and Online Activities. You can view Refund Policies under *Helpful Links*:

| nanksgiving Day                                                                                                    | Oct 14                                                                        | College Close |
|----------------------------------------------------------------------------------------------------|-------------------------------------------------------------------------------|---------------|
| lid-Term Break                                                                                                    | Oct 21 to Oct 25                                                              |               |
| hristmas Day                                                                                                    | Dec 25                                                                        | College Close |
| oxing Day                                                                                                    | Dec 26                                                                        | College Close |
| hristmas Break                                                                                                    | Dec 27 to Dec 31                                                              | College Close |
| lew Year's Day                                                                                                    | Jan 01                                                                        | College Close |
| ST2355 - 300                                                                                                    | Sep 03 to Dec 14                                                              | Onlin         |
| ST8102 - 320                                                                                                    | Sep 03 to Dec 14                                                              | Onlin         |
| ST8284 - 300                                                                                                    | Sep 03 to Dec 14                                                              | Onlin         |
| NL2019T - 306                                                                                                    | Sep 03 to Dec 15                                                              | Onlin         |
| ST8102 - 320 Final Assessment                                                                                                    | Dec 09, Mon 13:00                                                             | WA12          |
| ST2355 - 300 Final Assessment                                                                                                    | Dec 11, Wed 13:00                                                             | WA12          |
| ST8284 - 300 Final Assessment                                                                                                    | Dec 13, Fri 11:00                                                             | WA12          |
| ease Note:<br>r assistance with your online course activit<br>ck here to get your network username and<br>IPFUL LINKS<br>ull-Time Refund Policy<br>Scan | ies, visit the Student Support Lab A143.<br>I password.<br>CEDE Refund Policy |               |
|                                                                                                    |                                                                               |               |